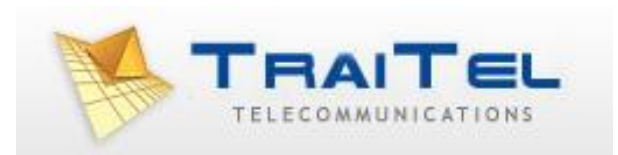

## Quick Guide to TraiTel IVR

## Quick Guide to TraiTel IVR

The TraiTel IVR system is designed to be easy to set up for people with basic computer knowledge.

TraiTel has a team of technical experts and it is recommended that the initial set up be made with our assistance however this is not mandatory.

The TraiTel IVR uses a set of commands that can quickly configure an IVR. Arguments are nested i.e. if you define conditions and actions, they are grouped together – these are coloured to identify them.

The comment command is useful for adding notes to your IVR menu e.g. "Business Hours section begins here" – use comments to define sections in your IVR menus.

Each section should terminate with the End Call command i.e. if nothing else is selected or done in this section, end the call – this prevents calls running into other sections of the menu unintentionally.

The Between the hours command allows you to define days and times when certain actions will take place – this is often used to define business hours sections, any calls outside of the days/hours will by default be after hours.

Calls that come in can be greeted by an auto attendant where the caller is presented with options (Play Wave File (Interruptable), Record Digits, Conditions, etc.) or go to a reception phone or call group (Call TTM or SIP, Group Call)

Wave files for upload must be 8Kps, 16 bit mono.

Virtual numbers – TraiTel virtual numbers are free and 5 are allowed per sub-account. By default each sub-account created should have a virtual number. You can subscribe to additional virtual numbers by selecting **Voice** then **Subscribe to Virtual Numbers**. By assigning a virtual number to an IVR menu, you can call that menu directly from your TraiTel phone for testing purposes or set up the diversion for a phone to go to that menu thereby increasing the range of options available if the call is not answered.

There are 3 main sections in your TraiTel account that can interact to provide a more versatile IVR set up – the sub-accounts section, the configure SIP device section and the Manage voice menus section (IVR).

The sub-accounts section is required for creating sub-accounts for each VoIP device so each can log in individually. This section also has a "Manage Groups" section whereby if you use the "Group Call" or "Holding Call" command you can define which numbers (phones) will be called and can add or delete numbers here as required without having to edit the IVR menu itself.

The Configure SIP device section allows you to set up diversions and timeouts as well as extension numbers, music on hold and default audio settings. The diversion and timeout section allows you to interact back to IVR menus if required e.g. to run voicemail to email so your voicemail messages are sent to your email address as a wave file attachment.

And lastly the IVR section itself. A list of functions is below, example basic set ups follow.

## Functions:

Between the hours – Days and times when the section is followed. Call and branch to line – places a call then continues IVR menu at a specified place Call PSTN – transfers call to a landline or mobile number Call TTM or SIP – calls your TraiTel device - can also have a name tag for caller ID Call with Holding Queue – calls a number immediately, other calls will be queued Comment – Places information in the menu, does not perform an action Condition on Calling Number - take an action on a specific calling number Condition - take an action depending on the digits dialled Connect branched calls – reconnects a branched call to its parent caller Define conference speeddial number – defines speed dial codes for conference call inclusion Enable On-Hold Callback – allows a caller to request a callback while on hold, request will be emailed End Call *End Parent* – end the parent call Forward to Voicemail - enter phone number for voicemail Goto Line # Group Call – calls a group of numbers, groups can be defined in the sub-accounts section Hangup, continue menu – ends the call but continues the menu Holding Call – attempts to call a number multiple times – precede with: "Play Looping WaveFile (Interruptable)" If SIP phone is offline Load New Menu – loads a new IVR menu On specific date – create a branch that applies on specific dates Password – used to restrict access to IVR menus *Play beep* – used for voicemail setup, etc. Playback recording – play back audio from "Record for later playback" Play Looping WaveFile (interruptable) Play Wave File (Blocking) Play Wave File (Interruptable) *Record Digits* – records set number of digits, condition can then be applied *Record for later playback* – records audio that can be played back later in the call Record full call - send to email Record to Email - record audio for a specified period then email (often used for vm) Send SMS message Stop radio stream Stream internet radio Submit current state to HTTP URL – submits the current state to an external HTTP script. Accepts specified responses. Text to speech (blocking) *Text to speech (non-blocking)* Variable to speech (blocking) - reads the content of a variable, cannot be interrupted Variable to speech (non-blocking)

Example Call Group set up, found under "Settings", "Sub-Accounts". Can be just one phone.

|                                                                                              |                                                                                                    | X |
|----------------------------------------------------------------------------------------------|----------------------------------------------------------------------------------------------------|---|
| Insunging Solutions for a Smarter Facure                                                     | Fome Send Fax Send SMS SMS Voice Contacts Reporting Billing and Settings Developers Email Log Out Services                                                                                                    |   |
| Account Settings                                                                             | Manage Groups                                                                                                    | - |
| Change email settings<br>Sub-Accounts<br>Hax via Email Settings<br>SMS via Email Settings    | TraiTel's IVR service includes the ability to call multiple telephone numbers simultaneously. This function is referred to as 'Group Call' and 'Holding Call'. In both cases, the IVR system will accept either a list of phone numbers to call, or a group name. This utility allows you to create and manage sub-account groups. |   |
| Compliance:<br>Voice Call Restrictions<br>Faxing Do Not Call List<br>Fax Daytime Restriction | Existing groups:<br>Uelete - Example Phone Group To delete sub-accounts<br>(4) Sub Account 1 x (phone numbers) from the<br>(5) Sub Account 2 x group<br>(6) Sub Account 3 x To add sub-accounts<br>Add sub-account: (7) Sub Account 4 Add (phone numbers)                                                                          |   |
| VSMS Daytime Restriction                                                                     |                                                                                                    |   |
| Security:                                                                                    | Create a new group:<br>New group name:                                                                                                    |   |
| Set VSNS Failure Options                                                                     |                                                                                                    | - |

Here is a screenshot of the IVR section of web-messaging. You can create, edit or delete IVR menus here.

| TRAITEL                          | - 🔞 🕹 🔇                                                                 | ۵ 💪 🧑 🛠                                             | 20 🌾 🧶                                           | 🖉 🛷 👔                             |
|----------------------------------|-------------------------------------------------------------------------|-----------------------------------------------------|--------------------------------------------------|-----------------------------------|
| g Seletions for a Smartin Follow | Home Send Fax Send SMS Ser                                              | MS Voice Contacts Report<br>vices Services          | ing Biling and Settings Develop<br>Services      | ers Email Log Out                 |
| Hardware                         | Interactive Voice Response                                              |                                                     |                                                  |                                   |
| Recorded Calls                   |                                                                         | Create / Manage Menus   Create / M                  | lanage password lists   View Call Logs           |                                   |
| Order TraiTel Phones             | The Interactive Voice Response sy                                       | vstem lets you create interactive me                | nus that will play as people call your           | TraiTel Numbers. This system can  |
| Configure SIP device             | 1. Create a new menu using the for<br>2. Assign one or more of your TTN | rm below.<br>Iessenger numbers to the menu.         | , and voicemail boxes. To create and             | meractive voice response system.  |
| View SIP device status           | 3. Add content to the menu using                                        | the 'Edit' function below. Create                   | a new IVR menu here                              |                                   |
|                                  | Create new Interactive Voice P                                          | arnonza efetam:                                     | Add numbers                                      | to your IVR menu here -           |
| Set Faiure Options               |                                                                         | Consta                                              | select a numb<br>box and click                   | er from the dropdown<br>on "Add"  |
|                                  | Name:                                                                   | Create                                              |                                                  |                                   |
| Manage voice menus               | Name                                                                    | Created                                             | Numbers                                          | Edit                              |
| Manage password lists            | Example Voicemail                                                       | 2012-05-01 12:39:46                                 | Add Number • Add                                 | Edit   Delete<br>Create Duplicate |
|                                  |                                                                         |                                                     | Change to Outbound IVR                           |                                   |
| ence                             | Example IVR                                                             | 2012-05-01 12:40:03                                 | Add Number Add<br>Change to Outbound IV8         | Edit   Delete<br>Create Duplicate |
| Create Conference                | Voicemail for x105                                                      | 2012-05-02 08:51:31                                 | Add Number - Add                                 | Edit   Delete                     |
|                                  |                                                                         |                                                     | Change to Outbound IVR                           | Create Duplicate                  |
|                                  | Voicemail for x 205                                                     | 2012-05-02 08:51:44                                 | Add Number • Add                                 | Edit   Delete                     |
|                                  | Sele                                                                    | ct "Edit" to Edit or view the IVR $^{\prime\prime}$ | Change to Outbound IVR<br>Change to Outbound IVR | Create Dupicate                   |

Example IVR voicemail to email set up. If a virtual number is assigned to the IVR, your TraiTel VoIP device can be set to divert to the IVR so your voicemail messages are emailed to you rather than being only accessible from your phone. The below example also gives the option of being transferred to reception.

| TRAITEL                                  | A 2 (A                                                                               | 💌 🚵 🙎 🖆 🗫 🖑                                                                               |                                |
|------------------------------------------|--------------------------------------------------------------------------------------|-------------------------------------------------------------------------------------------|--------------------------------|
| TELECOMMUNICATIONS                       |                                                                                      |                                                                                           |                                |
| Messaging Solutions for a Smarter Future | Home Send Fax Send SMS                                                               | 5 SMS Voice Contacts Reporting Billing and Settings<br>Services Services Services         | Developers Email Log Out       |
| Voice Handware                           |                                                                                      |                                                                                           |                                |
| VOICE Hardware                           | Interactive Voice R                                                                  | esponse                                                                                   |                                |
| Recorded Calls                           |                                                                                      |                                                                                           |                                |
|                                          | Manage IVR Menus : Now e                                                             | diting: Example Voicemail                                                                 |                                |
| Order TraiTel Phones                     | Options: Create / Manage                                                             | password lists   Create or Restore Snapshot   Busy Tone Options   Vev                     | v Call Logs                    |
| Configure SIP device                     | Templates: Build menu usi                                                            | ng a sample template                                                                      |                                |
| View SIP device status Comment           | 1. [X   Edit   Insert Before ]                                                       | This IVR allows callers to press 1 to leave a message or<br>reception.                    | 0 to be transferred to         |
| VSMS Play Wave File<br>Record Digits     | <ol> <li>[X   Edit   Insert Before ]</li> <li>[X   Edit   Insert Before ]</li> </ol> | Play Leave a message or transfer to operator (Interru<br>Record up to 1 digits into Input | iptable) [Download]            |
| Condition                                | 4. [X   Edit   Insert Before ]                                                       | If Input = "1" then do:                                                                   |                                |
| Set Pailure OptionsPlay Wave File        | 6. [X   Edit   Insert Before ]                                                       | Play Leave message after tone (Blocking) [Dow                                             | inload]                        |
| TVR Record to Email                      | [X   Edit   Insert Before ]     [X   Edit   Insert Before ]                          | Play Beep<br>Record message for 60s stop on '#' email to juda                             | s iscariot@sadduces.co.nz      |
|                                          | 9. [X   Edit   Insert Before ]                                                       | End Call                                                                                  | o.ioounor@oudddoos.comz        |
| Manage voice menus                       |                                                                                      | Insert new action End of Section                                                          |                                |
| Manage password lists Condition          | 11.[X   Edit   Insert Before ]                                                       | If Input != "1" then do:                                                                  | I means "is not equal to" i.e. |
| Call TTM or SIP                          | 14.[X   Edit   Insert Before ]                                                       | Call 644xxxxxxx; Fail after ringing for 60s                                               | unything eise                  |
| Conference                               | 15.[X   Edit   Insert Before ]                                                       | If there is No Answer                                                                     |                                |
| 202                                      | 17.[X   Edit   Insert Before ]                                                       | Goto line # 2                                                                             |                                |
| Create Conference                        |                                                                                      | Insert new action                                                                         |                                |
|                                          |                                                                                      | Insert new action                                                                         |                                |
|                                          | Add action                                                                           |                                                                                           |                                |
|                                          | 20.                                                                                  | End Call                                                                                  |                                |
|                                          |                                                                                      |                                                                                           |                                |
|                                          |                                                                                      |                                                                                           |                                |
|                                          |                                                                                      |                                                                                           |                                |
|                                          |                                                                                      |                                                                                           |                                |
|                                          |                                                                                      |                                                                                           |                                |
| -                                        |                                                                                      |                                                                                           |                                |
|                                          |                                                                                      |                                                                                           |                                |
|                                          |                                                                                      |                                                                                           |                                |
|                                          |                                                                                      |                                                                                           |                                |

Here is a screenshot of the timeout and diversion fields found under **Voice**, **Configure SIP device** – if you assign a TraiTel virtual number to your IVR, you can call that menu simply by entering that number in the "Divert to:" field.

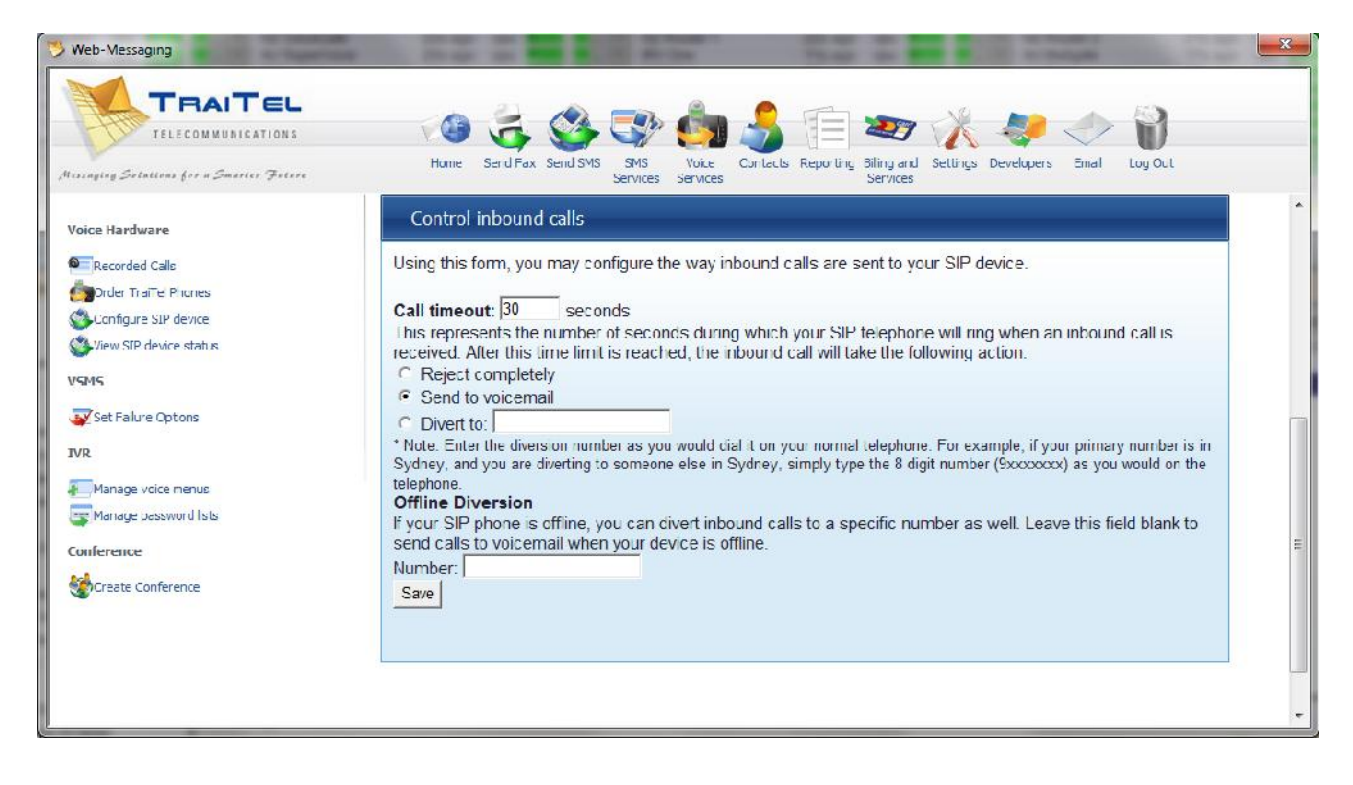

The following are screenshots of an example IVR showing basic options. Clearly, more complex IVRs are possible however this shows a number of basic options that provide versatility.

The screenshot below shows the initial holiday check – multiple dates can be inserted here, or it can be omitted altogether.

After that comes the business hours section. If a public holiday falls on a particular day; e.g. ANZAC day, then one can simply edit the "Between the hours" line and untick that day – callers on that day will receive the afterhours message. Remember to retick the day box after the holiday or it will apply every week.

The next section shows an auto attendant – this is a wave file that you would record giving a welcome message and advising of options. The options shown are examples only some of what is possible.

Option 1 shows a call group being called. This can be one phone, if the reception phone changes regularly, for example, it can be changed easily using the call group above, in the sub-accounts section so the IVR does not need to be edited. Or you can call a group of phones.

| TRAITEL<br>TELECOMMUNICATIONS<br>Messaging Solutions for a Smarter Fature | Home Send Fax Send SMS                                                                                                    | SMS Voice Contacts Reporting Biling and Settings Developers Email Log Out Services                                                                                                    |
|---------------------------------------------------------------------------|----------------------------------------------------------------------------------------------------|----------------------------------------------------------------------------------------------------|
| Voice Hardware<br>Recorded Calls<br>Configure SIP device                  | Interactive Voice Re<br>Manage IVR Menus : Now ed<br>Options: Create / Manage pu<br>Templates: Build menu usin            | sponse<br>liting: Example IVR<br>assword lists   Create or Restore Snapshot   Busy Tone Options   View Call Logs<br>g a sample template                                                          |
| View SIP device status                                                    | 1. [X   Edit   Insert Before ]                                                                                            | Holiday Check. Special event days or holidays entered here, plus any recordings to<br>be played on these days. following Goto command goes to appropriate section e.g.<br>offer voicemail option |
| On Specific Date                                                          | 2. [X   Edit   Insert Before ]                                                                                            | On the following dates: 25/12/2012 -                                                                                                    |
| Set Failure Options Play Wave File<br>Load IVR Menu<br>*End of section    | <ol> <li>[X   Edit   Insert Before ]</li> <li>[X   Edit   Insert Before ]</li> <li>[X   Edit   Insert Before ]</li> </ol> | Play Holiday Message (Blocking) [Download]<br>Go to IVR Menu: Example Voicemail<br>End Call<br>Insert new action                                                                                 |
| Manage voice menus                                                        | 8. [X   Edit   Insert Before ]                                                                                            | Business Hours section begins here                                                                                                    |
| Between the Hours<br>Manage password lists<br>Play Wave File              | 9. [X   Edit   Insert Before ]<br>11. [X   Edit   Insert Before ]<br>12. [X   Edit   Insert Before ]                      | Between 09:00 and 17:00, on Monday, Tuesday, Wednesday, Thursday, Friday,<br>Select options from auto-attendant.<br>Play Wolcome Message/Options (Interruptable) [Download]                      |
| Conference Record Digits                                                  | <ol> <li>[X   Edit   Insert Before ]</li> <li>[X   Edit   Insert Before ]</li> </ol>                                      | Record up to 1 digits into Main Menu Options Press 1 to ring a group of phones                                                                                                    |
| Condition                                                                 | <ol> <li>[X   Edit   Insert Before ]</li> <li>[X   Edit   Insert Before ]</li> </ol>                                      | If Main Menu Options = "1" then do:<br>Call Group: Sub-Account group: Example Phone Group,                                                                                                    |
| be one phone)<br>Load IVR Menu                                            | 18. [X   Edit   Insert Before ]<br>20. [X   Edit   Insert Before ]                                                        | If there is No Answer<br>Go to IVR Menu: Example Voicemail<br>Insert new action                                                                                                    |
| *End of Section                                                           | 22. [X   Edit   Insert Before ]                                                                                           | End Call<br>Insert new action                                                                                                    |
|                                                                           | 24. [X   Edit   Insert Before ]<br>25. [X   Edit   Insert Before ]                                                        | Press 2 to ring one phone then another<br>If Main Menu Options = "2" then do:<br>OPU 60 the represent a file the designs for 20e                                                                 |
|                                                                           | <ol> <li>[X   Edit   Insert Before ]</li> <li>[X   Edit   Insert Before ]</li> </ol>                                      | Call 649xxxxxxx; Fail after finging for 30s<br>If there is No Answer                                                                                                    |
|                                                                           | 31. [X   Edit   Insert Before ]                                                                                           | If there is No Answer                                                                                                    |
|                                                                           | <ol> <li>[X] Edit   Insert Before ]</li> <li>[X] Edit   Insert Before ]</li> </ol>                                        | Call 643xxxxxxxx; Fail after ringing for 10s<br>If there is No Answer                                                                                                    |

The second screenshot shows another option – ring one phone, if that is not answered then ring another, etc. If the call is not answered it will go to the voicemail menu above however in your set up you can direct the call wherever you wish.

Option 3 is to simply ring a single number, say a reception phone.

| TRAITEL                                                    | va 🚊 🙉 🐟 🚵 🔔 💼 🧫 💥 🔎 📣 😭                                                                                                    |   |
|------------------------------------------------------------|----------------------------------------------------------------------------------------------------|---|
| Messaging Solutions for a Smarter Fature                   | Home Send Fax Send SMS SMS Voice Contacts Reporting Billing and Settings Developers Email Log Out                                                                                                    |   |
| Voice Handware                                             | Servers Servers     Servers     Serve | * |
|                                                            | 12. [X   Edit   Insert Before ]     Play Welcome Message/Options (Interruptable) [Download]       13. [X   Edit   Insert Before ]     Record up to 1 digits into Main Menu Options                                                                                                    |   |
|                                                            | 14. [X] Edit [Insert Before]     Press 1 to ring a group of phones       15. [X] Edit [Insert Before]     If Main Menu Options = "1" then do:       17. [X] Edit [Insert Before]     If Main Menu Options = "1" then do:                                                                                                    |   |
| Configure SIP device                                       | 18. [X] Edit [Insert Before]     If there is No Answer       20. [X] Edit [Insert Before]     Go to IVR Menu: Example Voicemail                                                                                                    |   |
| View SIP device status                                     | Insert new action                                                                                                    |   |
| VSMS                                                       | 22. [X   Edit   Insert Before ] End Call<br>Insert new action                                                                                                    |   |
| Set Failure Options Condition                              | 24. [X   Edit   Insert Before ]     Press 2 to ring one phone then another       25. [X   Edit   Insert Before ]     If Main Menu Options = "2" then do:                                                                                                    | ш |
| Call TTM or SIP<br>*If not answered<br>IVR Call TTM or SIP | 27. [X] [Edit [Insert Before]     Call 649xxxxxxx; Fail after ringing for 30s       28. [X] [Edit [Insert Before]     If there is No Answer       30. [X] [Edit [Insert Before]     Call 644xxxxxx; Fail after ringing for 10s                                                                                                    |   |
| Manage voice menusetc.                                     | 31. [X] [Edit   Insert Before ]         If there is No Answer           33. [X] [Edit   Insert Before ]         Call 643xxxxxxxx; Fail after ringing for 10s                                                                                                    |   |
| Manage password listsLoad IVR Menu                         | 34. [X] [Edit [Insert Before.] If there is No Answer     36. [X] [Edit [Insert Before.]     Go to IVR Menu: Example Voicemail     Insert pervection                                                                                                    |   |
| Conference                                                 | Insert new action                                                                                                    |   |
| Create Conference                                          | Insert new action                                                                                                    |   |
| *end of section                                            | 40. [X   Edit   Insert Before ] End Call<br>Insert new action                                                                                                    |   |
| Condition                                                  | 42. [X   Edit   Insert Before ] Press 3 for reception<br>43. [X   Edit   Insert Before ]   If Main Menu Options = "3" then do:                                                                                                    |   |
| Call TTM or SIP                                            | 45.         [X] [Zi ] [Insert Before]         Call 644xxxxxxx; Fail after ringing for 60s           46.         [X] [Zi ] [Insert Before]         If there is No Answer                                                                                                    |   |
| Load IVR Menu                                              | 48. [X [Edit   Insert Before ] Go to IVR Menu: Example Voicemail<br>Insert new action                                                                                                    |   |
| *end of section                                            | 50. [X   Edit   Insert Before ] End Call Insert new action                                                                                                    |   |
|                                                            | 52. [X   Edit   Insert Before ] Press 4 if you know the extension you are after                                                                                                    | - |

The third screenshot shows a fourth option if the caller knows the extension – the digits are recorded and actioned appropriately.

At the end are two return commands, one for when a valid extension number is not dialled, the call will be directed to reception (line 45) or if no valid selection is made after the initial welcoming message, it will be played over again to the caller.

|                                                             | ه 🔥 🔇 🍪 🦾                                                                                                    | 🔓 🧈 🔆 👋 👘                                                                                            |
|-------------------------------------------------------------|----------------------------------------------------------------------------------------------------|----------------------------------------------------------------------------------------------------|
| Massaging Solutions for a Smarter Future                    | Iome Send Fax Send SMS SMS Voice Col<br>Services Services                                                                                                    | ntacts Reporting Biling and Settings Developers Email Log Out<br>Services                            |
| Voice Hardware                                              | 42.         [X] Edit   Insert Before ]         Press 3 for rec           43.         [X] Edit   Insert Before ]         If Main Menu           45.         [X] (Edit   Insert Before ]         Call 6449           46.         [X] (Edit   Insert Before ]         Call 6449 | Ception<br>Options = "3" then do:<br>xxxxxxxxx; Fail after ringing for 60s                           |
| Recorded Calls                                              | 48. [X   Edit   Insert Before ] Go<br>Insert Before ] Go                                                                                                    | to IVR Menu: Example Voicemail<br>et new action                                                      |
| Order TraiTel Phones                                        | 50. [X   Edit   Insert Before ] End Call                                                                                                    |                                                                                                    |
| View STP device                                             | 52. 1X   Edit   Insert Before 1 Press 4 if you                                                                                                    | raction know the extension you are after                                                             |
| VSMS Condition                                              | 53.         [X   Edit   Insert Before ]         If Main Menu           55.         [X   Edit   Insert Before ]         Play Pro                                                                                                    | Options = "4" ther do:<br>ompt to dial extension (Interruptable) [Download]                          |
| Set Failure Options Call TTM or SIP                         | 50: [X   Edit   Insert Before ]         Record u           57: [X   Edit   Insert Before ]         If Extens           59: [X   Edit   Insert Before ]         Cal                                                                                                    | up to a digits into Extension<br>sion = "105" then do:<br>II 649xxxxxxxxxxxxxxxxxxxxxxxxxxxxxxxxxxxx |
| Load IVR Menu                                               | 60. [X   Edit   Insert Before ]         If the           62. [X   Edit   Insert Before ]         If the                                                                                                    | nere is No Answer<br>Go to IVR Menu: Voicemail for x105                                              |
| Manage voice menus*end of section                           | 64. [X   Edit   Insert Before ] En                                                                                                    | d Call                                                                                               |
| Manage password lists                                       | OG. [X]Edit   Insert Before ]                                                                                                    | ert new action<br>sion – "205" them du.                                                              |
| Conference Call TTM or SIP                                  | 68. [X   Edit   Insert Before ] Cal<br>69. [X   Edit   Insert Before ] If th<br>74                                                                                                    | II 644xxxxxxxx; Fail after ringing for 30s<br>nere is No Answer                                      |
|                                                             | [x   cdr   insert Before ]                                                                                                    | G3 to TVR Mend: Voicemail for x 205<br>Insert new action                                             |
| *end of section                                             | 73. [X   Edit   Insert Before ] Enu<br>Inse                                                                                                    | d Call<br>ert new action                                                                             |
|                                                             | 75. [X   Edit   Insert Before ] If the ext<br>reception                                                                                                    | tension is none of these, play message and transfer to                                               |
| Play Wave File *Call Reception                              | 76. [X   Edit   Insert Before ] Play Inv.<br>[Download]<br>77. [X   Edit   Insert Before ] Goto line                                                                                                    | alid extension transferring to reception (Blocking)<br>e # 45                                        |
| (see above, 45.)                                            | Insert new                                                                                                    | action                                                                                               |
| *Go to beginning of menu and<br>play greeting/options again | 80. [X   Edit   Insert Before ] Goto line # 12<br>81. [X   Edit   Insert Before ] End Call<br>Insert new action                                                                                                    | a options selected, play greeting and options again.                                                 |

The fourth screenshot show the afterhours section i.e. anything that falls outside the business hours defined above.

Again, the options shown are possibilities only, 1 is to leave a voicemail message and 2 is to call a mobile phone.

|                                                            | 0 £ 04                                                                                                    | I                                                                                                    |   |
|------------------------------------------------------------|----------------------------------------------------------------------------------------------------|----------------------------------------------------------------------------------------------------|---|
| Messaging Solutions for a Smarter Future                   | Home Send Fax Send SMS                                                                                                    | SMS Voice Contacts Reporting Billing and Settings Developers Email Log Out Services Services                                                                                                    |   |
| Voice Hardware Recorded Calls                              | 76. [X   Edit   Insert Before ]           76. [X   Edit   Insert Before ]           77. [X   Edit   Insert Before ]                                                                            | If the extension is none of these, play message and transfer to<br>reception.<br>Play Invalid extension transferring to reception (Blocking)<br>[Download]<br>Goto line # 45<br>Insert new action           | * |
| Configure SIP device<br>View SIP device status             | 79. [X   Edit   Insert Before ]<br>80. [X   Edit   Insert Before ]<br>81. [X   Edit   Insert Before ]                                                                                          | If none of these options selected, play greeting and options again.<br>Goto line # 12<br>End Call<br>Insert new action                                                                                      |   |
| VSMS Play Wave File<br>Record Digits<br>Condition          | <ol> <li>X   Edit   Insert Before ]</li> <li>X   Edit   Insert Before ]</li> <li>X   Edit   Insert Before ]</li> <li>X   Edit   Insert Before ]</li> <li>X   Edit   Insert Before ]</li> </ol> | After hours section begins here.<br>Play After Hours greeting and options (Interruptable) [Download]<br>Record up to 1 digts into AfterHours<br>Press 1 to leave a message.<br>If AfterHours = "4" then do: |   |
| IVR Load IVR Menu                                          | <ol> <li>X   Edit   Insert Before ]</li> <li>[X   Edit   Insert Before ]</li> <li>[X   Edit   Insert Before ]</li> </ol>                                                                       | Go to IVR Menu: Example Voicemail<br>End Call<br>Insert new action                                                                                                    |   |
| Manage password lists Condition<br>Call PSTN<br>Conterence | <ul> <li>93. [X   Edit   Insert Before ]</li> <li>95. [X   Edit   Insert Before ]</li> <li>96. [X   Edit   Insert Before ]</li> </ul>                                                          | If AfterHours = "2" then do:<br>Call 642xxxxxxx; Fail after ringing for 60s<br>If there is No Answer<br>Insert new action                                                                                   |   |
| *end of section                                            | 99. [X   Edit   Insert Before ]                                                                                                    | End Call<br>Insert new action                                                                                                    |   |
| *end of menu                                               | Add action<br>102.                                                                                                    | End Call                                                                                                    | E |
|                                                            |                                                                                                    |                                                                                                    |   |
|                                                            |                                                                                                    |                                                                                                    | - |

**Note**: Please note the way the arguments (sections) are nested, you will see the text and colours align and are terminated with "End Call" – see above the text and colour of the "Call" function aligns with the "End Call" function. If arguments are not nested properly this can cause malfunction.

It is recommended that you create a back up copy of your IVR menu, particularly if you are editing it. This will allow you to restore your menu in the event of any errors. The below screenshot shows how:

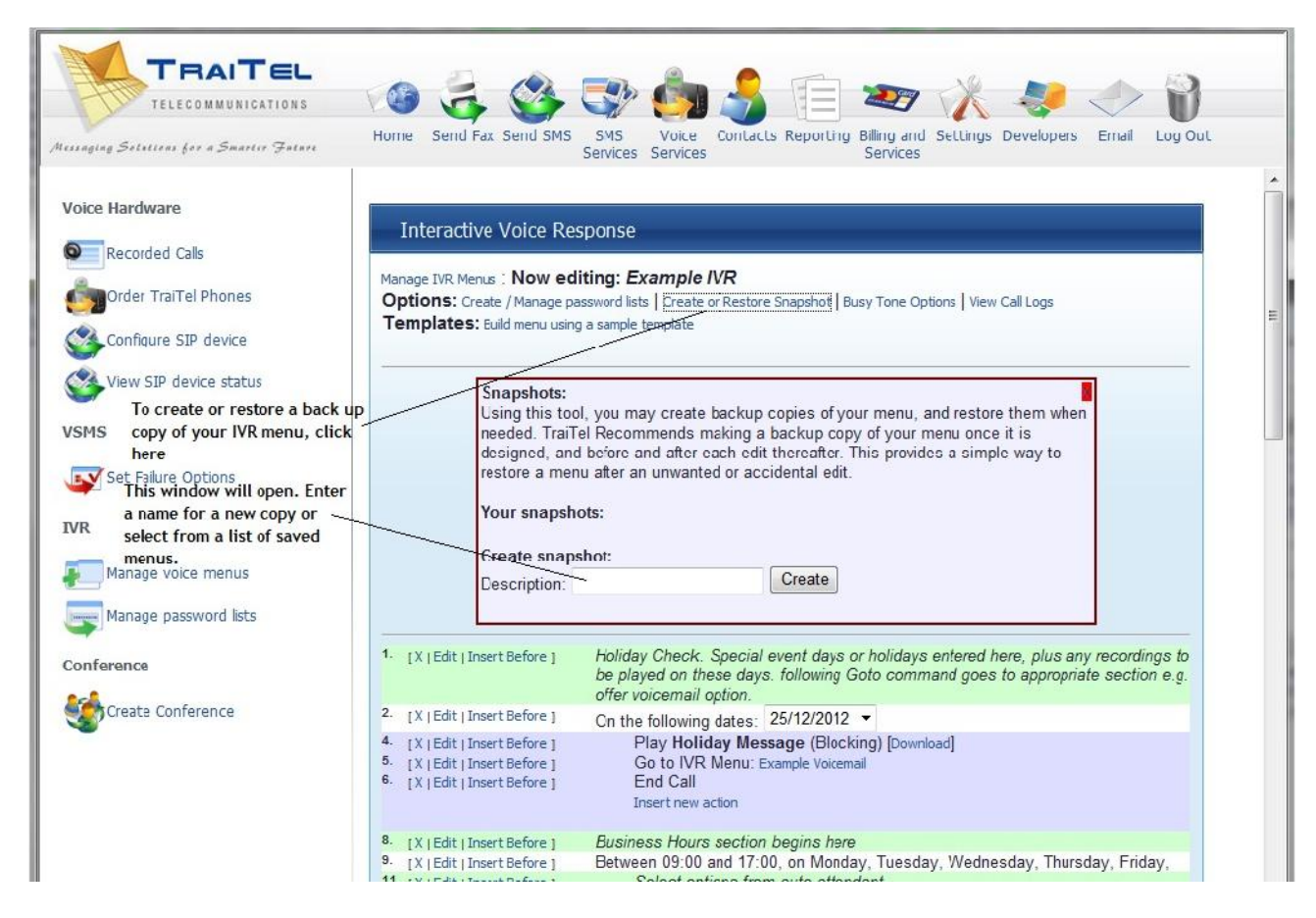

Please test your IVR through to ensure correct operation before going live. For assistance, please contact TraiTel Telecommunications.